# Co-Adhésions 2024 – Mode d'emploi

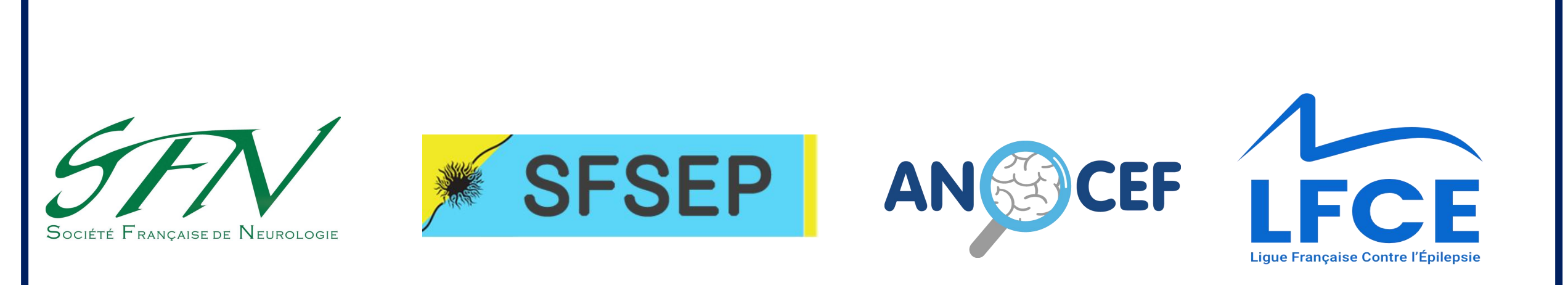

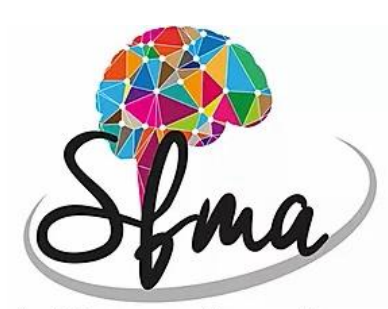

Société Francophone des Mouvements Anormaux

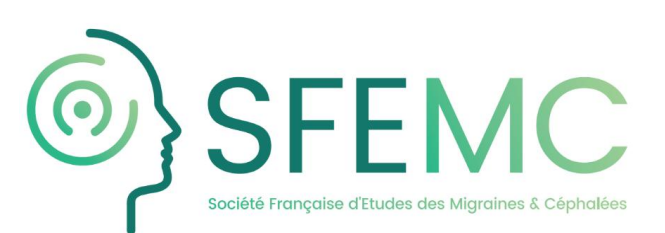

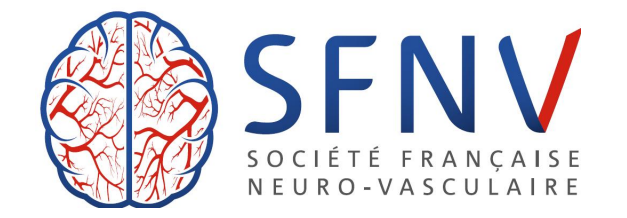

### Contact : Sfneurologie.org@gmail.com

### ETAPE 1 : Se connecter sur le site de la SFN

### Lien internet de la SFN: www.sf-neuro.org

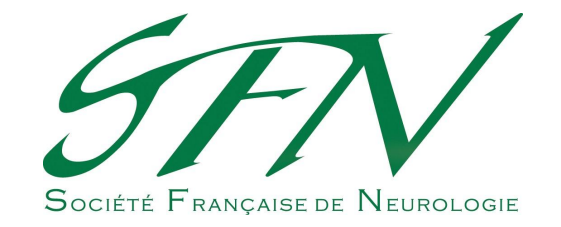

### ETAPE 2 : Identifiez votre statut

ADHÉRER

**CAS 1:** <u>Vous êtes déjà membre de la SFN</u> et vous souhaitez renouveler votre cotisation et bénéficier de la co-adhésion

CAS 2: <u>Vous n'êtes pas membre de la SFN</u> et vous souhaitez adhérer et bénéficier de la co-adhésion

Connectez-vous dans votre espace « membre »

SFN - SPÉCIALITÉS - ÉVÉNEMENTS -

I2N 2019

(CICSU)

31 janvier et 1 février 2020 - Paris

Campus Pierre et Marie Curie

4 place Jussieu - 75005 Paris

Centre International de Conférence Sorbonne Université

echerche

Créez-votre espace « membre » en cliquant sur le bouton « ADHERER »

FN • SPÉCIALITÉS • ÉVÉNEMENTS • ACTIONS • INTERNATIONAL • ACTUALITÉS Rechercher Q

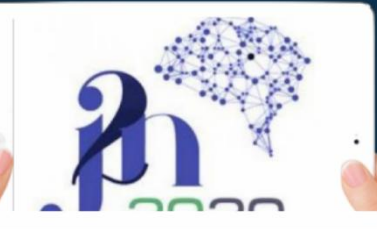

J2N 2019 31 janvier et 1 février 2020 - Paris

21 Janvier et l'Tevrier 2020 - Paris Centre International de Conférence Sorbonne Université (CICSU) Campus Pierre et Marie Curie 4 place Jussieu - 75005 Paris

**CAS 1: Vous êtes déjà membre de la SFN** et vous souhaitez renouveler votre cotisation et bénéficier de la co-adhésion

> Sélectionnez votre souhait d'adhérer ou non aux autres sociétés partenaires

Souhaitez-vous adhérer à la SFN + un ou plusieurs partenaires ? \* Oui Non

Adhésion SFN \* Itulaire (Revues\* papier + électronique) - € 200,00: Réduction de 20 € par rapport à l'adhésion SFN seule 2019

> O Titulaire (Revues\* électronique seulement) - € 145,00: Réduction de 75 € par rapport à l'adhésion SFN 2019

 Jeune Titulaire\*\* (Revues\* version électronique) - € 110,00: Réduction de 110 € par rapport à l'adhésion SFN 2019

\* : Revue neurologique + Pratique neurologique \*\* : PH temps plein ou jeunes libéraux < 5 ans

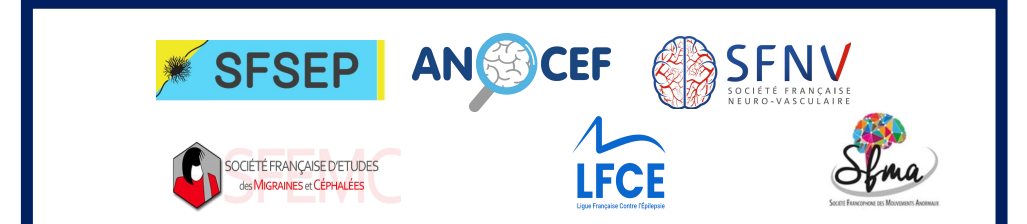

CAS 2: Vous n'êtes pas membre de la SFN et vous souhaitez adhérer et bénéficier de la co-adhésion

Remplir le formulaire de demande d'adhésion

### Formulaire de demande d'adhésior

Voir Modifier Contrôle d'accès CiviCRM

### Vous êtes lunior? urguoi adhérer à la SFN ?

1. Pour être membre de la société savante nationale de notre discipline, et contribuer à son développement.

2. Pour pouvoir bénéficier - d'une aide aux frais de participation au congrès annuel de l'EAN en cas de poster ou communication acceptée des Bourses de recherche (Master) JNLF financées par la SFN et la Revue

Neurologique de la gratuité à toutes les réunions de la SFN. - d'une allocation pour la participation aux J2N, - d'un abonnement en ligne à la "Revue neurologique",

- des avantages des membres de l'ANAINF à savoir : le remboursement des JNLF et la participation aux évènements organisés notamment Campus Neurologique et les soirées de formation dans les régions

Adhérer c'est aussi soutenir la SFN dans ses autres mission

La promotion de la recherche clinique auprès des jeunes neurologue

La promotion de la neurologie française et la coopération internationale

Vous êtes Titulaire ? Pourg ivilité Mme 6 M Docteur Professeu VO Mandine ate de naissance lour Mois Année Informations professionnelles tatut professionnel - Aucun nnée d'obtention de la spécialité \* 2017 vpe de spécialité - Aucun ype de sur-spécialité Select option(s) hef de service Je suis chef de servio

Votre demande d'adhésion est ensuite transmise au secrétariat de la SFN pour validation.

Vous recevrez un email de confirmation dans les 24H.

**CAS 1:** <u>Vous êtes déjà membre de la SFN</u> et vous souhaitez renouveler votre cotisation et bénéficier de la co-adhésion

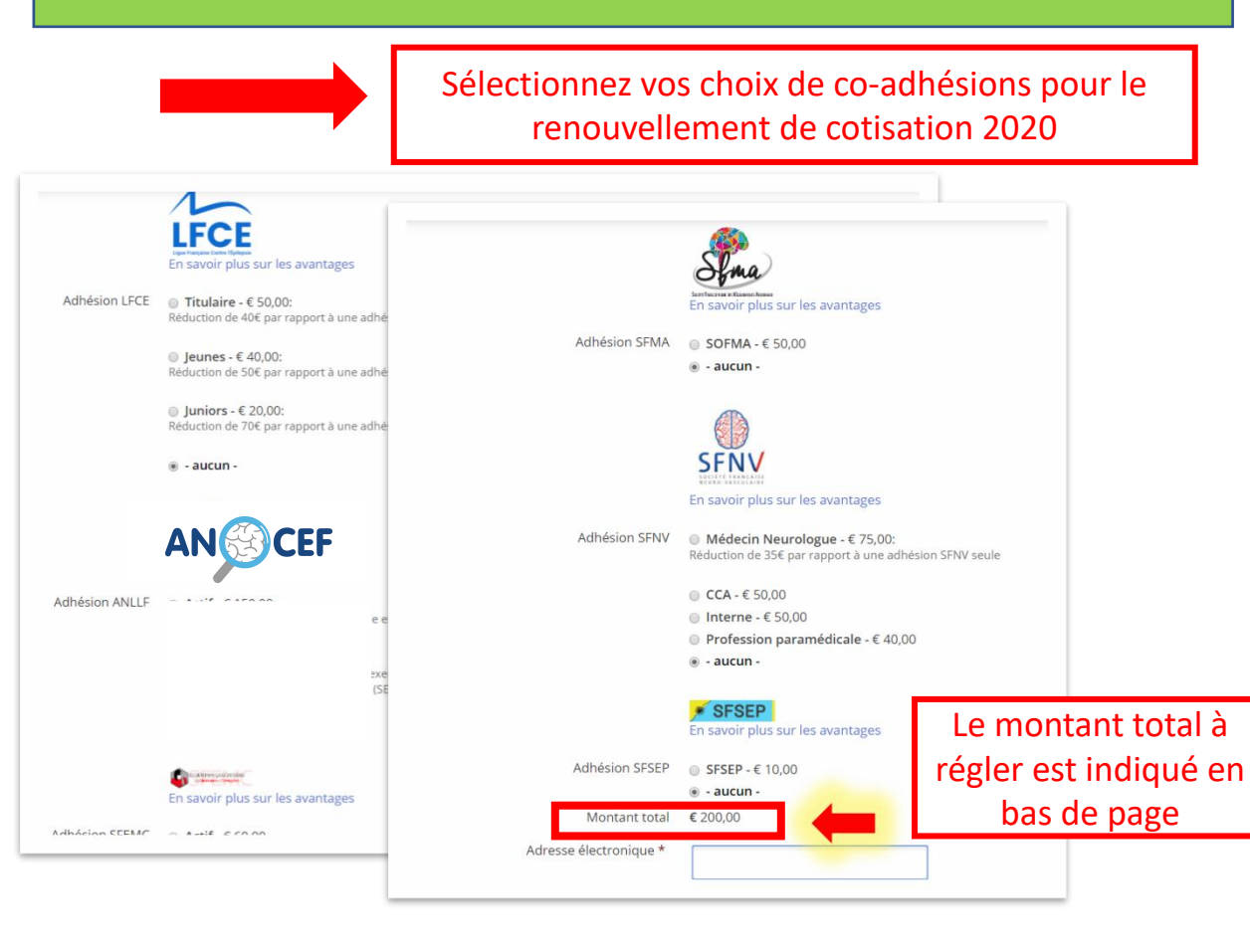

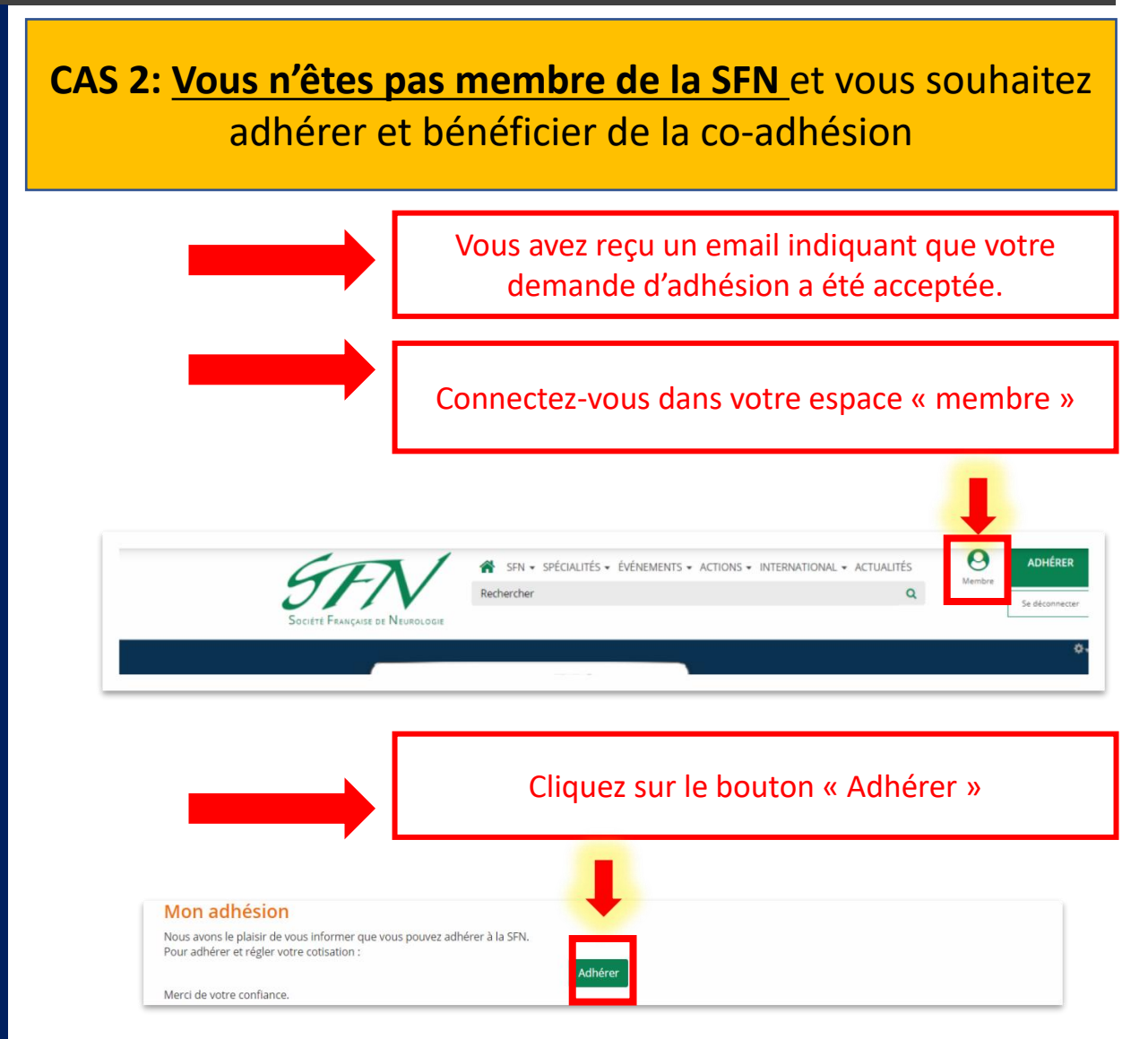

**CAS 1:** <u>Vous êtes déjà membre de la SFN</u> et vous souhaitez renouveler votre cotisation et bénéficier de la co-adhésion

Vous avez terminé votre adhésion pour la SFN et pour les autres sociétés savantes que vous avez sélectionnées CAS 2: <u>Vous n'êtes pas membre de la SFN</u> et vous souhaitez adhérer et bénéficier de la co-adhésion

Sélectionnez votre souhait d'adhérer ou non aux autres sociétés partenaires

Souhaitez-vous adhérer à la SFN + un ou plusieurs partenaires ? \*

Oui
Non

5FN

> ■ Titulaire (Revues\* électronique seulement) - € 145,00: Réduction de 75 € par rapport à l'adhésion SFN 2019

Jeune Titulaire\*\* (Revues\* version électronique) - € 110,00: Réduction de 110 € par rapport à l'adhésion SFN 2019

\* : Revue neurologique + Pratique neurologique \*\* : PH temps plein ou jeunes libéraux < 5 ans

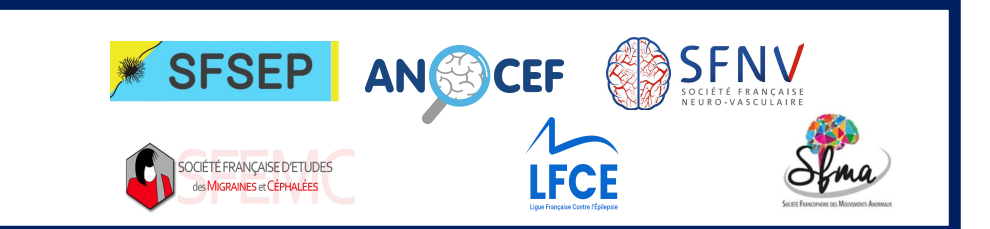

**CAS 1:** <u>Vous êtes déjà membre de la SFN</u> et vous souhaitez renouveler votre cotisation et bénéficier de la co-adhésion

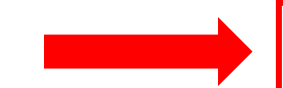

Vous avez finalisé votre adhésion pour la SFN et pour les autres sociétés savantes que vous avez sélectionnées CAS 2: Vous n'êtes pas membre de la SFN et vous souhaitez adhérer et bénéficier de la co-adhésion Sélectionnez vos choix de co-adhésions pour le renouvellement de cotisation 2020 1 Ima LFCE En savoir plus sur les avantage En savoir plus sur les avantages aucun Réduction de 40€ par rapport à une adhésion LFC Ieunes - € 40,00: Réduction de 50€ par rapport à une adhésion LFCE SFNV Juniors - € 20,00: Réduction de 70€ par rapport à une adhésion LFCI En savoir plus sur les avantages aucun Réduction de 35€ par rapport à une adhésion SFNV seule OCCA - € 50,00 Interne - € 50,00 ◎ Profession paramédicale - € 40,00 . - aucun -Adhésion ANLI Le montant total à Adhésion SFSEP @ SFSEP - € 10,00 régler est indiqué en • - aucun Montant total € 200,00 Adresse électronique bas de page C. MANO COLUMNS En savoir plus sur les avantages Adhielen CEENIC - Anit con Vous avez finalisé votre adhésion pour la SFN et pour les

autres sociétés savantes que vous avez sélectionnées